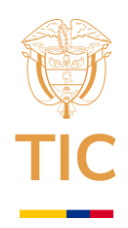

### INSTRUCTIVO PARA PRESENTAR LA INSCRIPCIÓN Y/O ACTUALIZACIÓN AL REGISTRO ÚNICO DE TIC DE RADIODIFUSIÓN SONORA (RUTIC RDS)

## A. Presentación

Este documento es una guía para ayudar a las personas jurídicas o naturales, concesionarios del servicio público de radiodifusión sonora, en el proceso de inscripción y/o actualización del RUTIC RDS. Esto con el fin de cumplir con la obligación de inscripción del RUTIC RDS de conformidad con lo establecido en el artículo 12 de la Ley 1978 de 2019, la reglamentación establecida en el Decreto 377 de 2021 y el artículo 31 de la Resolución 2614 de 2023.

#### B. Pasos para realizar la inscripción

1. Ingrese a la página web de este Ministerio (<u>www.mintic.gov.co</u>), siga los enlaces: "Atención y servicio a la ciudadanía", "Oferta Institucional", como se muestra en la siguiente imagen:

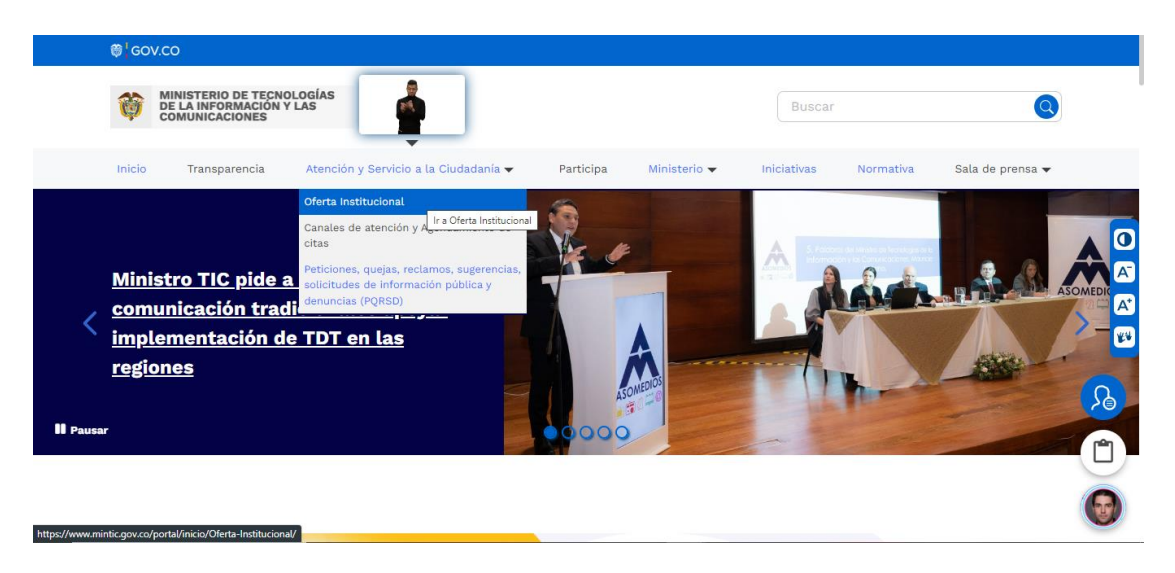

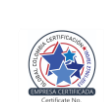

Ministerio de Tecnologías de la Información y las Comunicaciones Edificio Murillo Toro, Carrera 8a, entre calles 12A y 12B Código Postal: 111711 . Bogotá, Colombia T: +57 (1) 3443460 Fax: 57 (1) 344 2248 www.mintic.gov.co

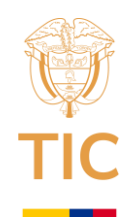

2. En el campo "Escoger categoría", seleccione "Registro Radiodifusión Sonora" y de clic en "Buscar", como se visualiza en la siguiente imagen:

| 🎁 GOV  | /.CO                                                         |                                       |           |                     |              |           |                  |
|--------|--------------------------------------------------------------|---------------------------------------|-----------|---------------------|--------------|-----------|------------------|
| Ø      | MINISTERIO DE TECNO<br>DE LA INFORMACIÓN Y<br>COMUNICACIONES | ologias<br>/ Las                      |           |                     | Buscar       |           | Q                |
| Inicio | Transparencia                                                | Atención y Servicio a la Ciudadanía 🗸 | Participa | Ministerio 🗸        | Iniciativas  | Normativa | Sala de prensa 🗸 |
|        | INICIO 义 Oferta In:                                          | stitucional                           | a Institi | ucional             |              |           |                  |
|        | Escoger catego<br>Registro radio                             | oría<br>odifusión sonora              | ▼ Fil     | trar por palabras e | en el título |           |                  |

3. De clic en el título del trámite "Registro Único de TIC del Servicio Público de Radiodifusión Sonora". Al ingresar, encontrará entre otros recursos el acceso al "Proceso de Registro y Actualización".

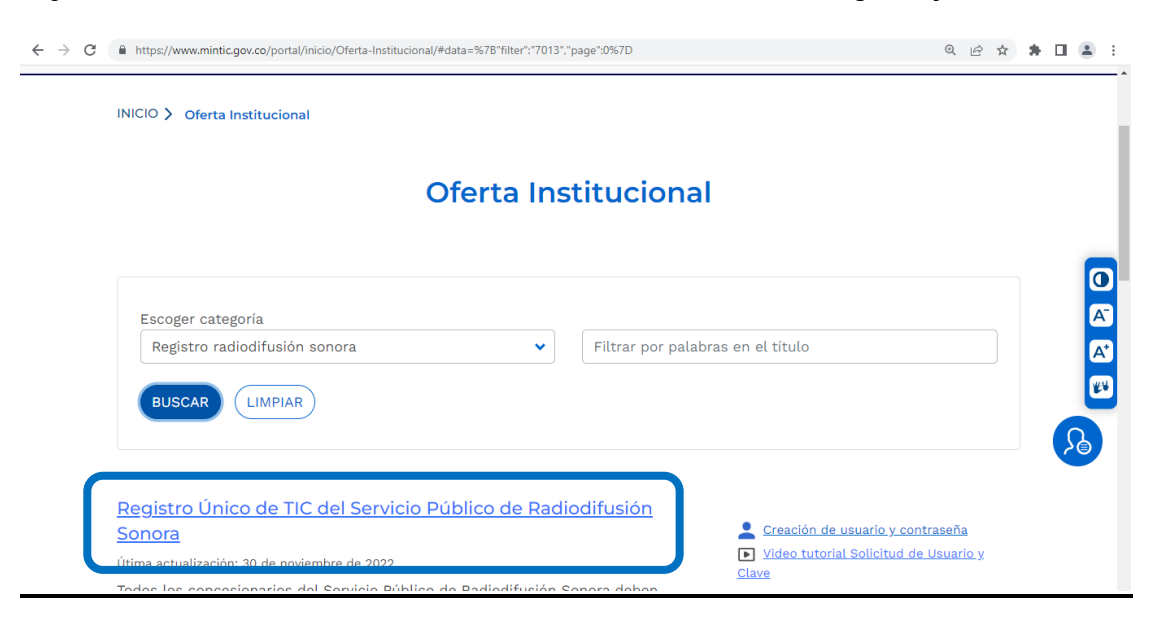

Ministerio de Tecnologías de la Información y las Comunicaciones Edificio Murillo Toro, Carrera 8a, entre calles 12A y 12B Código Postal: 111711 . Bogotá, Colombia T: +57 (1) 3443460 Fax: 57 (1) 344 2248 www.mintic.gov.co

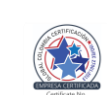

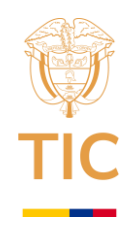

4. Haga clic sobre el botón "Proceso de Registro y Actualización"

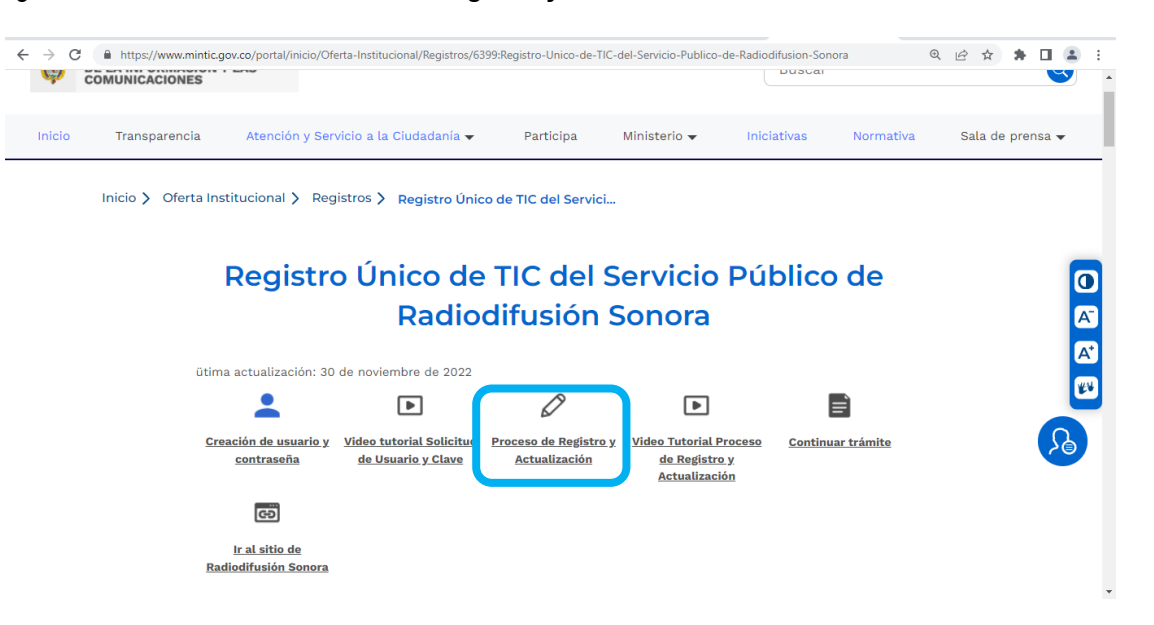

5. Se abrirá la ventana de **"Trámites en línea MINTIC"**, ingrese el Usuario y Clave asignados a su cuenta, recuerde que **el Usuario es el NIT (sin digito de verificación) o Cédula del concesionario**. En caso que no tenga una cuenta y credenciales para ingresar a la Plataforma del RUTIC RDS,le recomendamos consultar el Instructivo para la Creación de Usuario y Clave en la plataforma RUTIC RDS.

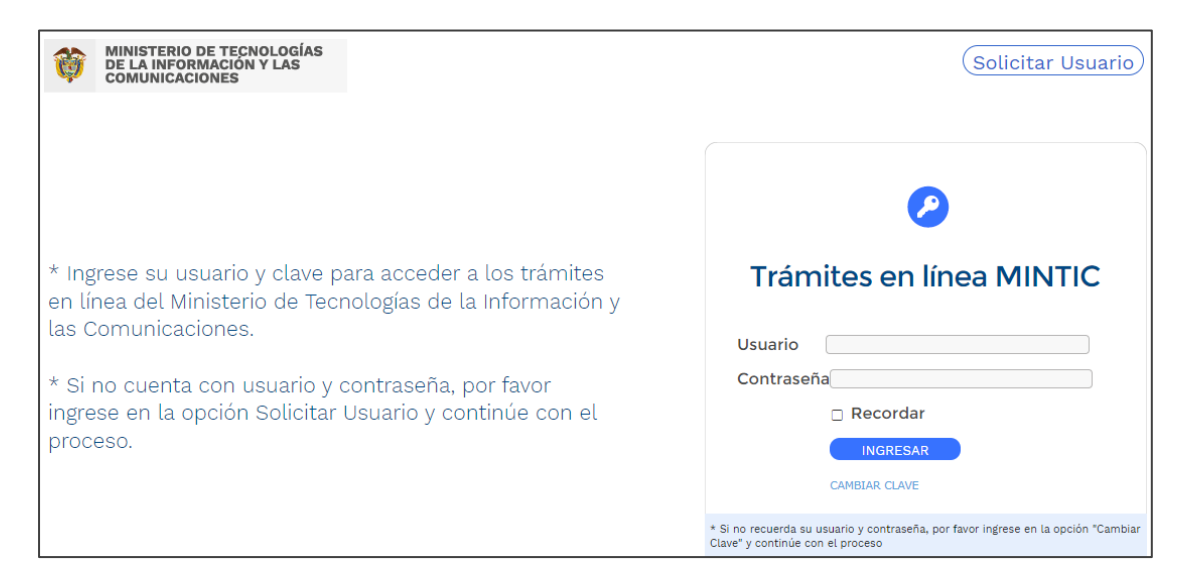

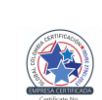

Ministerio de Tecnologías de la Información y las Comunicaciones Edificio Murillo Toro, Carrera 8a, entre calles 12A y 12B Código Postal: 111711 . Bogotá, Colombia T: +57 (1) 3443460 Fax: 57 (1) 344 2248 www.mintíc.gov.co

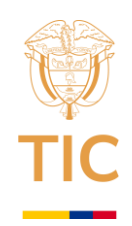

6. Posteriormente deberá leer las Políticas de Privacidad y Condiciones de Uso y La Política de Tratamiento de La Información (1), Si está de acuerdo con las mismas, acepte, seleccionando en la parte inferior izquierda la opción "He leído y estoy de acuerdo con los términos y condiciones" (2). Posteriormente, de clic en el botón "Continuar" (3) para seguir con el trámite.

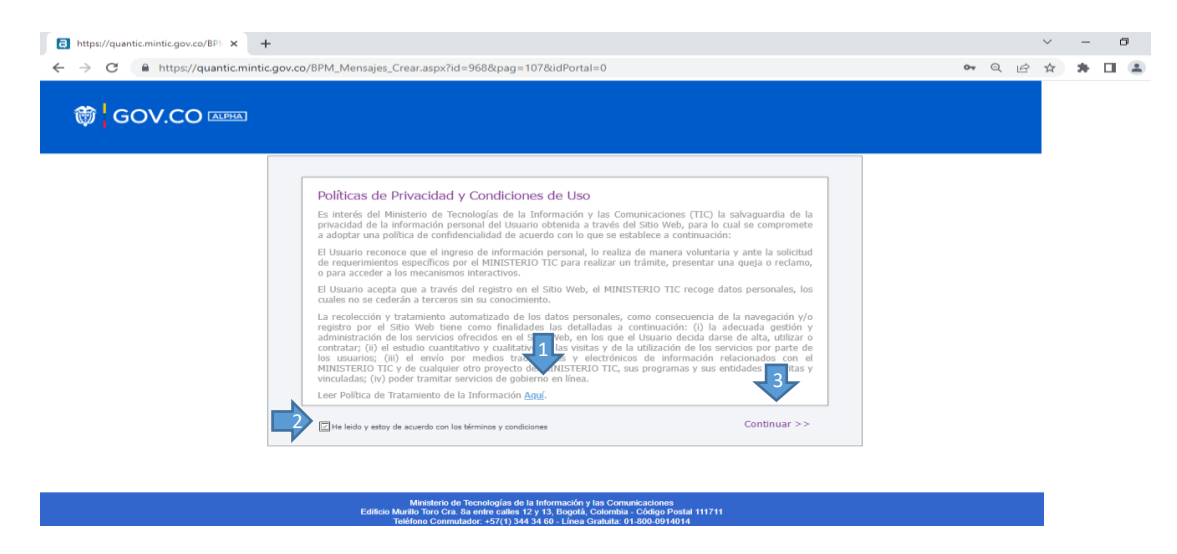

7. En la parte izquierda del módulo de RUTIC RDS, usted encontrará las secciones del formulario web necesarias para adelantar su solicitud. Deberá ingresar a cada una de ellas y diligenciar la información. <u>Tenga en cuenta que los datos suministrados deben coincidir con los registrados en los documentos presentados en el trámite</u>

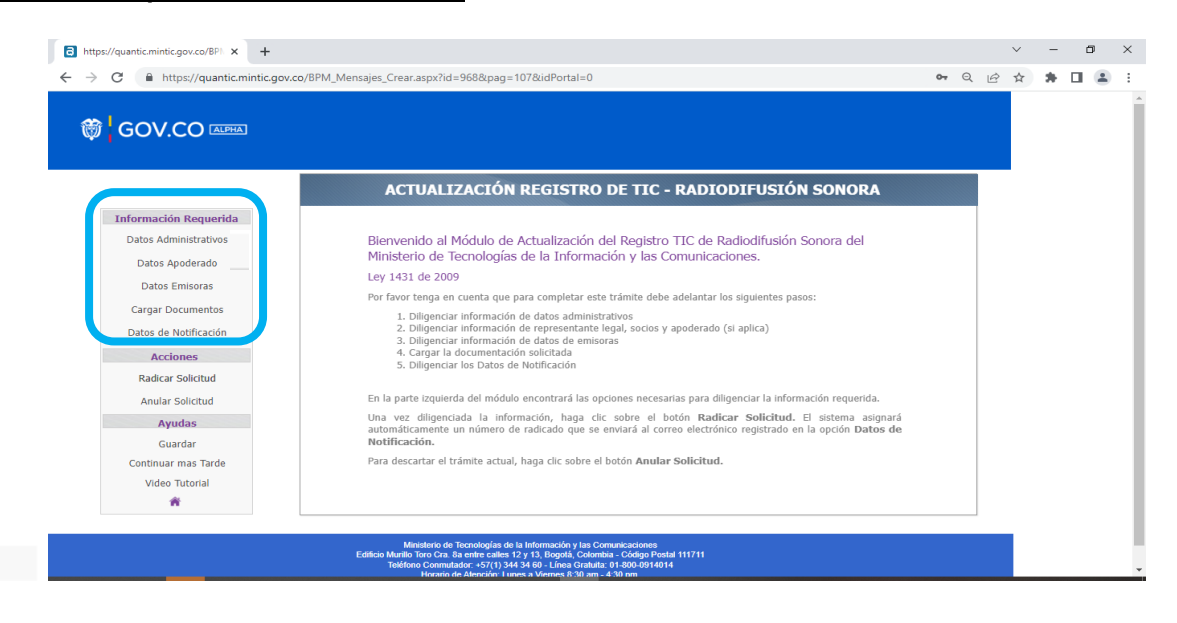

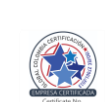

Ministerio de Tecnologías de la Información y las Comunicaciones Edificio Murillo Toro, Carrera 8a, entre calles 12A y 12B Código Postal: 111711 . Bogotá, Colombia T: +57 (1) 3443460 Fax: 57 (1) 344 2248 www.mintíc.gov.co

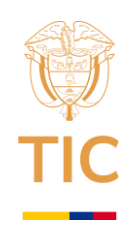

8. Al ingresar a la sección "Datos administrativos", el concesionario deberá diligenciar la información administrativa requerida con los datos de contacto de la persona jurídica o natural a la cual se le otorgó la concesión. En el tipo de sociedad de la persona jurídica, el sistema desplegará una lista con las opciones S.A, S.A.S, LTDA, CTA, de no estar dentro de estas categorías seleccione la opción otra y diligencie con la naturaleza jurídica del concesionario ejemplo: (ESAL- Entidad Sin Ánimo de Lucro, Iglesia, Alcaldía, entre otros)

| Información Requerida |                           |                                                                  |      |
|-----------------------|---------------------------|------------------------------------------------------------------|------|
| Datos Administrativos | Tipo de Identificación:   |                                                                  |      |
| Rep. Legal - Socios   | Número de identificación: | Dígito de verificación:                                          |      |
| Datos Emisoras        | Razón Social:             |                                                                  | *    |
| Cargar Documentos     |                           |                                                                  |      |
| Datos de Notificación | Nombre Comercial:         |                                                                  |      |
| Acciones              | Correo Electrónico:       | *                                                                |      |
| Radicar Solicitud     | Teléfono:                 | * Teléfono 2:                                                    |      |
| Anular Solicitud      | Dirección:                |                                                                  |      |
| Ayudas                |                           |                                                                  | Eura |
| Guardar               | Departamento:             | • Municipio:                                                     | ▼]*  |
| Continuar mas Tarde   | Tipo de Sociedad:         | *                                                                |      |
| Video Tutorial        |                           | SA-Sociedad Anónima                                              |      |
| <b>#</b>              |                           | SAS-Sociedad por Acciones Simplificada<br>LTDA-Sociedad Limitada |      |
|                       |                           | OT-Otra                                                          |      |

9. En la sección "**Rep. Legal - Socios**" diligencie los datos del representante legal y del apoderado, este último sólo en el caso que el concesionario desee actuar bajo esta figura.

| GOV.CO ALPHA                                                                                              |                                                                                                    |
|----------------------------------------------------------------------------------------------------|----------------------------------------------------------------------------------------------------|
| Información Requerida<br>Datos Administrativos<br>Rep. Legal - Socios<br>Datos Emisoras                   | Datos Representante Legal         Nombre(s) y Apellidos:          • Cargo:          Tipo de Identificación:          Cc-Cédula de Cludadamía          Teléfono:          • Correo Electrónico:                                                      |
| Cargar Documentos<br>Datos de Notificación<br>Acciones<br>Radicar Solicitud<br>Anular Solicitud<br>Ayudas | ¿Actúa a través de un Apoderado?          DATOS APODERADO         Nombre:         Tipo Identificación:         Tipo Identificación:         Teléfono:                                                                                               |
| Guardar<br>Continuar mas Tarde<br>Video Tutorial                                                          | Consultar o Editar Miembros de la Junta Directiva v/o Socios<br>Total Socios y Miembros de Junta Directiva Registrados:                                                                                                    |
|                                                                                                    | Ministario de Tecnologías de la Información y las Comunicaciones<br>Edificio Munito Toro Cra. Ba entre cales 12 y 13. Bogadá, Colombia - Código Postal 111711<br>Zolfario de uno ente des 1875/2013 / 24 / 24 de Unicaciones de Cale de De Monte de |

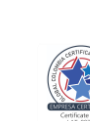

Ministerio de Tecnologías de la Información y las Comunicaciones Edificio Murillo Toro, Carrera 8a, entre calles 12A y 12B Código Postal: 111711 . Bogotá, Colombia T: +57 (1) 3443460 Fax: 57 (1) 344 2248 www.mintíc.gov.co

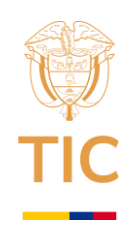

10. En la sección "Rep. Legal - Socios" (aplica sólo para personas jurídicas) también encontrará la opción para incluir o editar la Información de Socios o Miembros de la Junta Directiva. Deberá incluir sus nombres, tipo y número de identificación de los Socios o Miembros de la Junta principales.

|                                                                                         | Datas Depresentanto Logal                                                                                                    |
|-----------------------------------------------------------------------------------------|----------------------------------------------------------------------------------------------------|
| Información Requerida<br>Datos Administrativos<br>Rep. Legal - Socios<br>Datos Emisoras | Datos Representante Legal         Nombre(s) y Apellidos:       Cargo:       Representante Legal         Tipo de Identificación:       Coccédula de Cludadanía       Número de Identificación:         Teléfono:       Correo Electrónico:       Correo Electrónico: |
| Cargar Documentos Datos de Notificación Acciones Radicar Solicitud                      | čActús a través de un Apoderado? ISr ○ No *                                                                                                    |
| Anular Solicitud Ayudas                                                                 | Tipo Identificación:     •     Número Identificación:     •       Teléfono:     •     Correo Electrónico:     •                                                                                                    |
| Guardar<br>Continuar mas Tarde<br>Video Tutorial                                        | <u>Consultar o Editar Miembros de la Junta Directiva v/o Socios</u><br>Total Socios y Miembros de Junta Directiva Registrados:                                                                                                    |

# Para agregar una persona haga clic en el símbolo 🔶 (agregar línea).

### Ingrese la información solicitada y haga clic en Guardar y Salir.

| Lista de Socios de la Empresa y Jun | ita Directiva:             | <u>Volver</u>         | Extensión          |
|-------------------------------------|----------------------------|-----------------------|--------------------|
| Nombre y Apellido                   | Tipo Identificación        | Numero Identificación | C ELIMINAR         |
|                                     | Ningún elemento encontrado |                       | Nombre y Apellido: |
| Total: 0                            |                            |                       |                    |

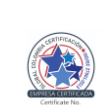

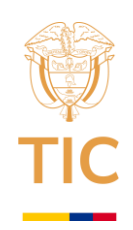

11. En la sección "**Datos Emisoras**", el sistema cargará automáticamente los datos de la emisora o emisoras del concesionario que se encuentren vigentes indicando su código de expediente y mostrando para cada una de ellas los parámetros técnicos esenciales autorizados (frecuencia, distintivo).

| nformación Requerida  | Datos Emisoras                                                                                                    |   |
|-----------------------|----------------------------------------------------------------------------------------------------|---|
| Datos Administrativos | Total Emisoras:                                                                                                    |   |
| Rep. Legal - Socios   | Código de Nombre de Tipo de emisora Frecuencia Distinitivo Dirección de los Departamento Municipi<br>expediente emisora | 0 |
| Datos Emisoras        | 0 52                                                                                                    |   |
| Cargar Documentos     | β <sup>2</sup>                                                                                                    |   |
| Datos de Notificación |                                                                                                    |   |
| Acciones              | 2 <sup>0</sup> 51                                                                                                    |   |
| Radicar Solicitud     | 27 54                                                                                                    |   |
| Anular Solicitud      |                                                                                                    |   |
| Ayudas                |                                                                                                    |   |
| Guardar               |                                                                                                    |   |
| Continuar mas Tarde   |                                                                                                    |   |
| Video Tutorial        | Total:                                                                                                    |   |
| <b>A</b>              |                                                                                                    |   |
|                       |                                                                                                    |   |

**12.** En la sección "**Datos Emisoras**" hacer clic sobre el símbolo de lápiz *P* para ingresar o modificar los parámetros técnicos no esenciales de la emisora:

Nombre: Nombre de la emisora

Tipo de emisora: Clasificación en función de la orientación de la programación.

- Radiodifusión Sonora Comercial.
- Radiodifusión Sonora Comunitario.
- Radiodifusión Sonora de Interés Público.

**Dirección de los Estudios:** en este campo el concesionario deberá ingresar la dirección postal de ubicación del estudio principal de la emisora. Ejemplo (Carrera ## No. ## - ##).

**Departamento y Municipio:** en los cuales se ubica el estudio principal de la emisora y que está autorizado en la licencia de concesión o el área de servicio.

Teléfono y Email: Número de teléfono fijo y/o móvil y correo electrónico de la emisora.

Si la emisora se encuentra en arriendo, **(APLICA SÓLO PARA EMISORAS COMERCIALES)** también deberá ingresar los datos del arrendatario y adjuntar los soportes correspondientes (como mínimo deberá adjuntar la primera página y las firmas del contrato).

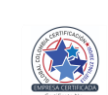

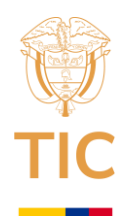

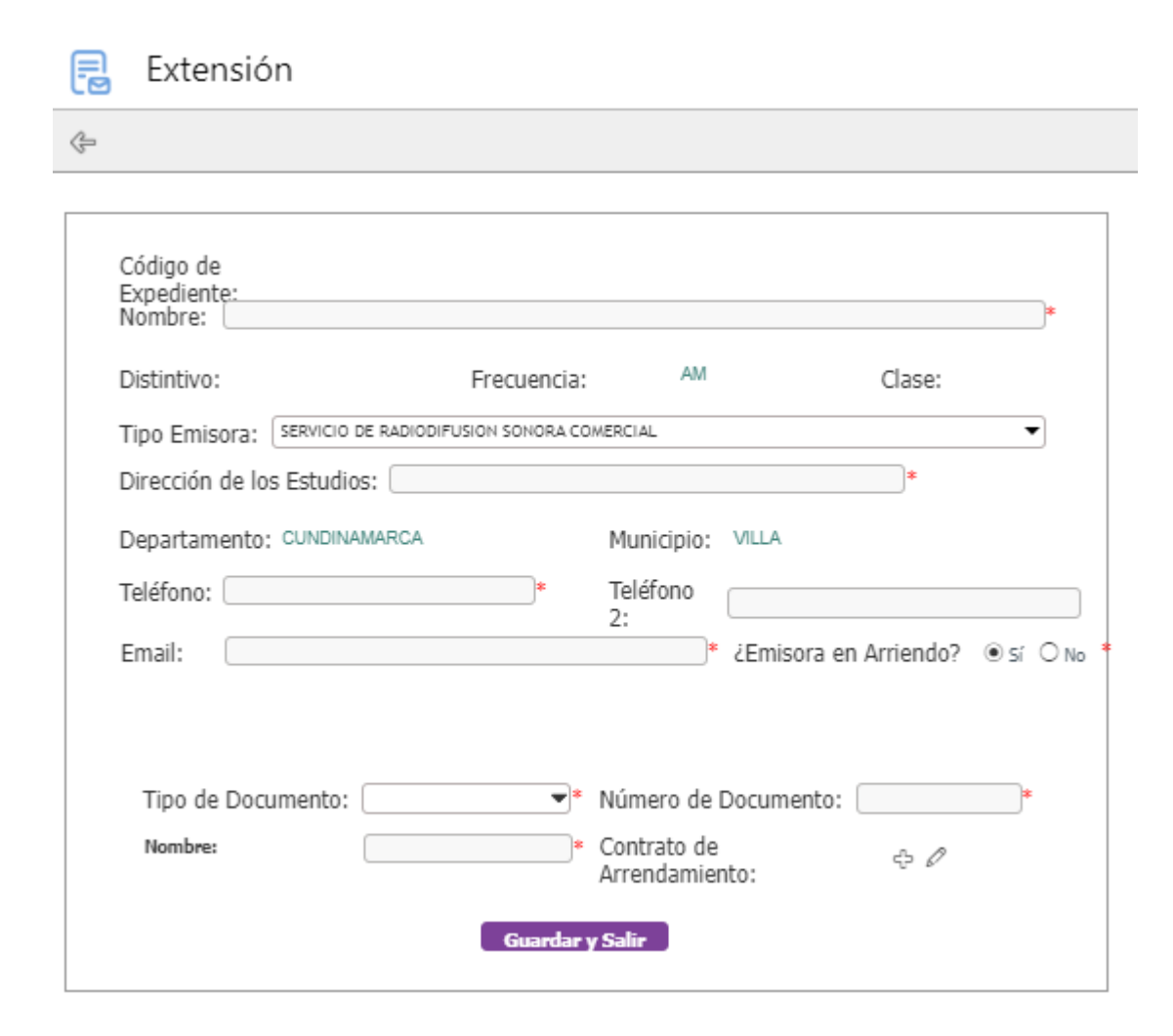

**13.** En la sección "**Cargar Documentos**" el concesionario deberá adjuntar los documentos soporte para hacer el registro y actualización de la información de manera correcta.

Tenga en cuenta que los archivos no pueden superar los 25 MB y deben estar en alguno de los siguientes formatos: .doc, .docx, .xls, .xlsx, .pdf, .jpg, .tif, .zip, .rar o .csv

- **Certificado de existencia y representación legal:** documento emitido por la autoridad competente mediante el cual se pruebe la existencia y representación legal de la sociedad concesionaria.
- Copia del RUT.
- o Documento de identificación del representante legal.
- Documento de identificación de los Socios/Miembros de Junta Directiva.

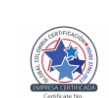

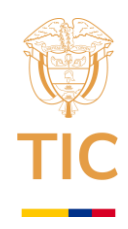

| GOV.CO [ALPHA]       |                                                                                             |                |  |  |
|----------------------|---------------------------------------------------------------------------------------------|----------------|--|--|
| nformación Requerida | Cargar Documentos Solicitados                                                               |                |  |  |
| Rep. Legal - Socios  | Documento Requerido                                                                         | ¿Doc. Adjunto? |  |  |
| Datos Emisoras       | Certificado de existencia y representación legal                                            | Sr             |  |  |
|                      | 🖉 Copia del RUT                                                                             | Sí             |  |  |
| Cargar Documentos    | Documento de identificación del Representante Legal                                         | Sí             |  |  |
|                      | 🖉 Documento de identificación de los Socios/Miembros de Junta Directiva (Según Corresponda) | Sí             |  |  |
| Acciones             | 4                                                                                           | )              |  |  |
| Radicar Solicitud    | Total: 5                                                                                    |                |  |  |
| Anular Solicitud     |                                                                                             |                |  |  |
| Avudas               | INFORMACIÓN IMPORTANTE                                                                      |                |  |  |
| Guardar              | Estimado usuario, requerde que el tamaño total de los a                                     | rchivos no     |  |  |
| ontinuar mas Tarde   | puede superar los 25 MB y los formatos permitidos s                                         | on los         |  |  |
| Video Tutorial       | siguientes: .doc, .docx, .xls, .xlsx, .pdf, .jpg, .tif, .zip, .r                            | ar o .csv.     |  |  |
| *                    |                                                                                             |                |  |  |

14. Ingrese a la sección "Datos de Notificación", aquí deberá digitar la dirección electrónica a donde desee que el MinTIC le haga llegar información referente al trámite del Registro Único de TIC de Radiodifusión Sonora. Recuerde que, si esta información está errada o desactualizada, no recibirá la respuesta pertinente al trámite.

| GOV.CO 🔤                                                                                                    |                                                                                                    |
|----------------------------------------------------------------------------------------------------|----------------------------------------------------------------------------------------------------|
| Información Requerida<br>Datos Administrativos<br>Datos Apoderado<br>Datos Emisoras<br>Cargar Documentos<br>Datos de Notificación<br>Acciones<br>Radicar Solicitud<br>Anular Solicitud<br>Anular Solicitud<br>Guardar<br>Continuar mas Tarde<br>Video Tutorial<br>* | Datos de Envío de Comunicaciones         Señor usuario: En esta sección deberá ingresar un corree electrónico, medio por el cual el         MinTIC realizara el envío de comunicaciones referentes al trámite y el certificado         de Registro de TLC de Radiodifusión Sonora.         Email:       * Confirmar Email: |

15. Una vez haya ingresado los datos de Notificación y cargado los documentos, se visualizará el ícono de aprobación () al frente de cada sección del formulario. Seguidamente deberá dar clic en la opción "Radicar Solicitud". La plataforma le indicará que, al correo electrónico registrado para notificación le llegará el número de radicado de su trámite con el cual podrá realizar seguimiento al mismo.

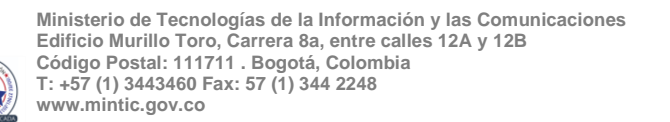

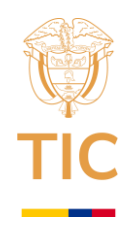

| C  https://quantic.minit.cgov.co/BPM_Mensajes_Crear.aspx?id=968&pag=107&idPortal=0 GOV.CO (ADEXA) Datos de Envío de Comunicaciones   Información Requerida   Datos Administrativos •   Datos Administrativos •   Señor usuario: En esta sección deberá ingresar un correo electrónico, medio por el cual el                                                                                                    |  |
|----------------------------------------------------------------------------------------------------|--|
| GOV.CO     Arres      Datos Administrativos     Señor usuario: En esta sección deberá ingresar un correo electrónico, medio por el cual el                                                                                                    |  |
| Información Requerida     Datos Administrativos       Datos Administrativos     Señor usuario: En esta sección deberá ingresar un correo electrónico, medio por el cual el                                                                                                    |  |
| Información Requerida     Datos Administrativos @       Datos Administrativos @     Señor usuario: En esta sección deberá ingresar un correo electrónico, medio por el cual el                                                                                                    |  |
| Datos Administrativos 🔹 Datos Apoderado 🔹 Señor usuario: En esta sección deberá ingresar un correo electrónico, medio por el cual el                                                                                                    |  |
| Datos Apoderado 🍯 Señor usuario: En esta sección deberá ingresar un correo electrónico, medio por el cual el                                                                                                    |  |
|                                                                                                    |  |
| Datos Emisoras a MinTIC realizara el envío de comunicaciones referentes al trámite y el certificado<br>de Registro da TTC de Radiodituido Social a de Aduldiduido Social de Registro da TTC de Radiodituido Social de Registro da Composición de Registro de Radio de Registro de Radio de Registro de Radio de Registro de Radio de Registro de Radio de Registro de Radio de Radio d |  |
| Construction of the second second sec   |  |
| Carligat Ductimentos Carlina de Confirmar Emaile Confirmar Emaile Confirma   |  |
| Datos de roumation                                                                                                    |  |
| Acciones                                                                                                    |  |
| Radicar Solicitud                                                                                                    |  |
| Anular Solicitud                                                                                                    |  |
| Ayudas                                                                                                    |  |
| Guardar                                                                                                    |  |
| Continuar mas Tarde                                                                                                    |  |
| Viceo luconal                                                                                                    |  |
| <b>7</b>                                                                                                    |  |
| Manifestion da Transitional da la la definizional da stata Provincia da construcción da                                                                                                    |  |
| Editica Munifo Terri Cara, Ela entre order 31 y 11 (Popela, Convente - Contogo Potent 11171)<br>Telefono Communicatori - 2017/03 44 36 do 1. Inces Graduato a 12006 5914014                                                                                                    |  |

### C. Notas Finales

El Ministerio de TIC, verificará, validará y dará repuesta. Si el trámite culmina exitosamente, al concesionario se le expedirá el Certificado de Incorporación al Registro Único de TIC de Radiodifusión Sonora, el cual se remitirá al correo electrónico suministrado en "**Datos de Notificación**".

En caso contrario se le enviará comunicación con los requerimientos al trámite que el concesionario deberá subsanar a través de la plataforma del Registro Único de TIC de Radiodifusión Sonora-RUTIC-RDS.

Adicionalmente en el sitio del trámite el concesionario encontrará como herramienta de apoyo en la realización del Registro el "Video Tutorial Proceso de Registro y Actualización", al cual podrá acceder mediante el siguiente botón

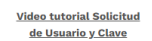

Si tiene inconvenientes con el proceso de Registro TIC de Radiodifusión Sonora, por favor no dude en reportarlo al correo electrónico <u>minticresponde@mintic.gov.co</u>, para ayudarlo en lo que corresponda.

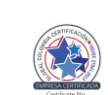